Log into your gmail account via the web browser

https://gmail.com

Start by logging in to your GMAIL account > click the GEAR icon at the top right > then SETTINGS and then See all settings .

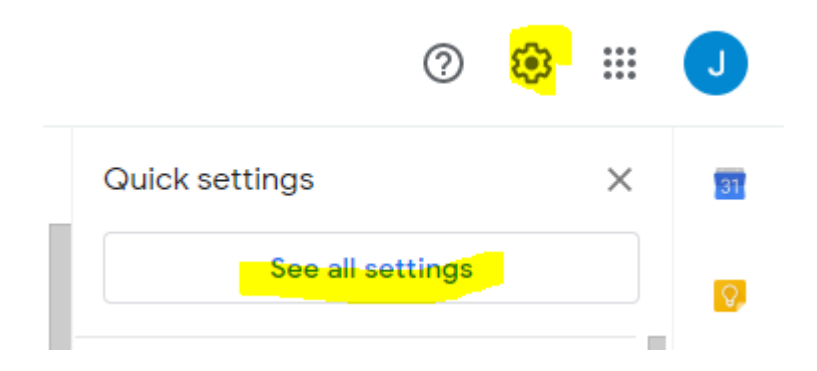

On the SETTINGS page, go to the FILTERS AND BLOCKED ADDRESSES tab then click CREATE A NEW FILTER.

| Settings |        |       |                     |                               |                         |         |               |          |         |        |
|----------|--------|-------|---------------------|-------------------------------|-------------------------|---------|---------------|----------|---------|--------|
| General  | Labels | Inbox | Accounts and Import | Filters and Blocked Addresses | Forwarding and POP/IMAP | Add-ons | Chat and Meet | Advanced | Offline | Themes |
|          |        |       |                     |                               |                         |         |               |          |         |        |
|          |        |       |                     |                               |                         |         |               |          |         |        |
|          | С      | reat  | e a new filter      | Import filters                |                         |         |               |          |         |        |

Now, let's force GMAIL to not mark emails coming from \*@hsvownersclubofwa.com.au as SPAM. Let's create a filter by setting \*@hsvownersclubofwa.com.au in the FROM field then proceed by clicking the CREATE FILTER link.

\*@hsvownersclubofwa.com.au

| Q from:(*@hsvownersclubofwa.com.au) |                          |     |                      |  |  |
|-------------------------------------|--------------------------|-----|----------------------|--|--|
| From                                | *@hsvownersclubofwa.com. | au  |                      |  |  |
| То                                  |                          |     |                      |  |  |
| Subject                             |                          |     |                      |  |  |
| Has the words                       |                          |     |                      |  |  |
| Doesn't have                        |                          |     |                      |  |  |
| Size                                | greater than             | •   | MB 👻                 |  |  |
| 🔲 Has attach                        | nment 🔲 Don't include ch | ats |                      |  |  |
|                                     |                          |     | Create filter Search |  |  |

Setup your filter upon your discretion but make sure to tick both the NEVER SEND IT TO SPAM and ALSO APPLY FILTER TO MATCHING MESSAGES checkboxes. Click the CREATE FILTER button once you're done.

| ←            | When a message arrives that matches this search:                                        |
|--------------|-----------------------------------------------------------------------------------------|
|              | Skip the Inbox (Archive it)                                                             |
|              | Mark as read                                                                            |
|              | Star it                                                                                 |
|              | Apply the label: Choose label 👻                                                         |
|              | Forward it add forwarding address                                                       |
|              | Delete it                                                                               |
| $\checkmark$ | Never send it to Spam                                                                   |
|              | Always mark it as important                                                             |
|              | Never mark it as important                                                              |
|              |                                                                                         |
|              | Categorize as: Choose category 👻                                                        |
|              | Categorize as: Choose category<br>Also apply filter to <b>0</b> matching conversations. |

2 Learn more

Create filter

Related article from Gmail: <u>https://support.google.com/mail/answer/6579c</u>